# TWÓJ NOWY ADRES E-MAIL@AE.TRITON.EDU

Bezpieczny sposób komunikacji

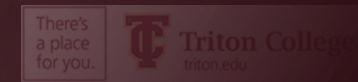

### **DLACZEGO SZKOLNY E-MAIL?**

- Aby zachować zgodność ze standardami ustawy Family Educational Rights and Privacy Act (FERPA)
- Aby informacje zawarte w wiadomościach e-mail wysyłanych do i ze szkolnego konta e-mail były prywatne i dostępne tylko dla Ciebie.
- Zniżki i bezpłatne oprogramowanie po zarejestrowaniu się za pomocą adresu e-mail .edu
- BEZPŁATNY pakiet Office 365
- Zniżki na prenumeratę online wielu gazet
- Zniżki na produkty Apple i Microsoft
- I wiele więcej

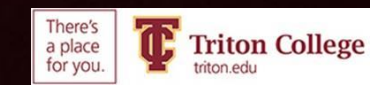

### Musisz użyć swojego adresu e-mail Triton.

## Jest to jedyny e-mail, którego szkoła użyje do komunikowania się z Tobą

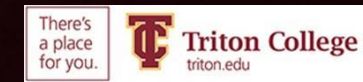

## MUSISZ SKONFIGUROWAĆ UWIERZYTELNIANIE WIELOSKŁADNIKOWE

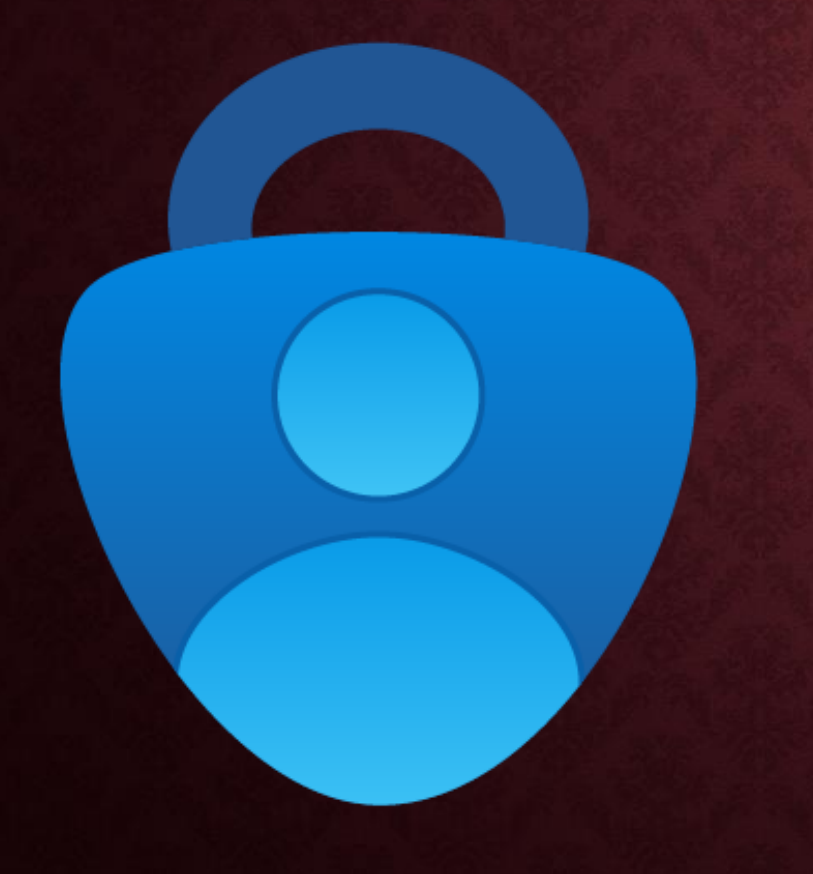

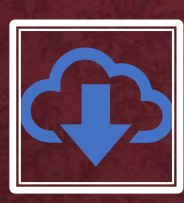

N

p

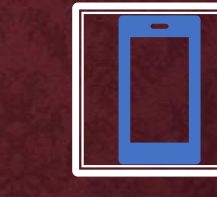

| ajpierw musisz           |  |
|--------------------------|--|
| obrać i włą <b>czy</b> ć |  |
| aplikację                |  |
| Microsoft                |  |
| Authenticator            |  |

Będziesz potrzebował komputera (tylko do pierwszej konfiguracji), komputer szkolny jest w porządku, a twój smartfon

| ( ' |  |
|-----|--|
| •   |  |

Kliknij **TUTAJ**, aby zobaczyć często zadawane pytania i odpowiedzi dotyczące aplikacji Authenticator.

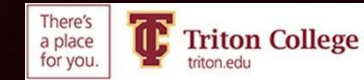

### CO TO JEST UWIERZYTELNIANIE WIELOSKŁADNIKOWE?

- Twoja nowa wiadomość e-mail jest bardzo bezpieczna. Będziesz potrzebować komputera (komputer szkolny będzie działał poprawnie) i smartfona, aby skonfigurować aplikację identyfikacji wieloskładnikowej (Microsoft Authenticator).
- Uwierzytelnianie wieloskładnikowe oznacza, że po zalogowaniu się w celu sprawdzenia poczty e-mail na nowym urządzeniu musisz wprowadzić losowy kod wygenerowany przez aplikację uwierzytelniającą, aby udowodnić, że jesteś sobą.
- Chociaż może się to wydawać niepotrzebną irytacją, jest to ważny krok, aby zapewnić Ci ochronę.

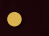

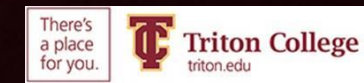

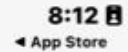

.II 5G 100

### Na smartfonie

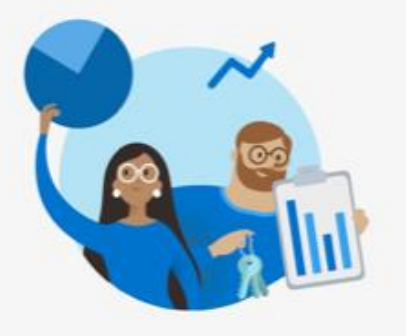

#### Help us improve Microsoft Authenticator

We collect required basic diagnostics to keep the app secure and up to date. This does not include your name or any sensitive data.

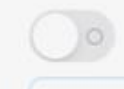

Improve the app by sharing your app use data

Decline

Accept

#### Microsoft Privacy Statement

Otwórz sklep Apple App Store lub Google Play
Pobierz aplikację Microsoft Authenticator
Otwórz aplikację, kliknij "Accept" & "I Agree"

• Na chwilę odłóż telefon na bok

#### Microsoft respects your privacy

We collect required diagnostics to keep the app secured and updated. This does not include your name or any sensitive data.

You can also opt in anytime from app settings to share usage data that will help us improve Authenticator.

l agree

Privacy statement

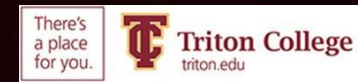

### NA KOMPUTERZE PRZEJDŹ DO TRITON.EDU I ZALOGUJ SIĘ NA SWÓJ ADRES E-MAIL

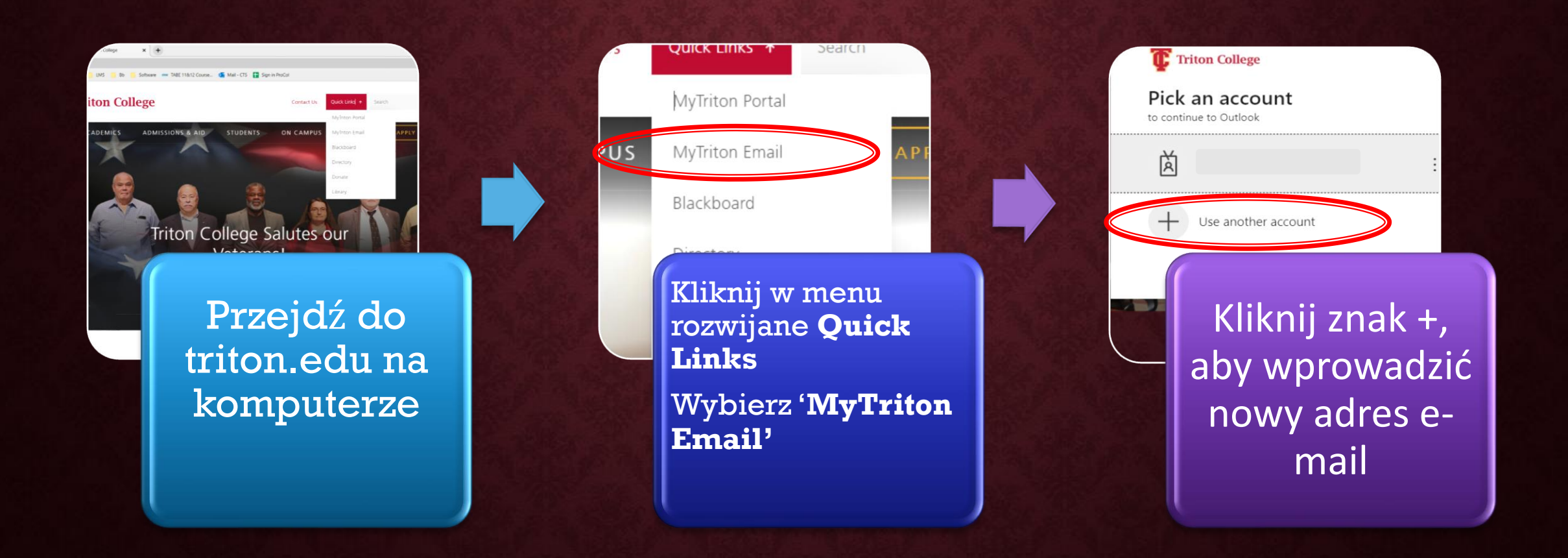

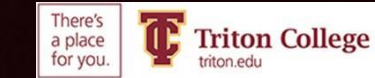

## **ZOBACZYSZ TO** OKNO. KLIKAĆ "NEXT"

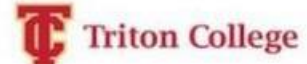

@triton.edu

### More information required

Your organization needs more information to keep your account secure

Use a different account

Learn more

Next

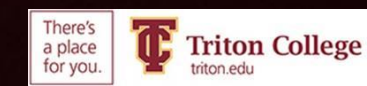

Z LISTY ROZWIJANEJ WYBIERZ "MOBILE APP A NASTĘPNIE WYBIERZ "RECEIVE NOTIFICATIONS FOR VERIFICATION"

Additional security verification

Secure your account by adding phone verification to your password. View video to know how to secure your account

#### Step 1: How should we contact you?

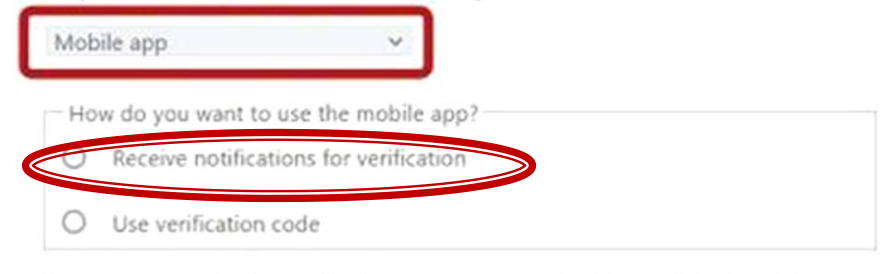

To use these verification methods, you must set up the Microsoft Authenticator app.

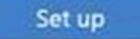

Please configure the mobile app.

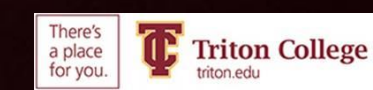

## Na smartfonie

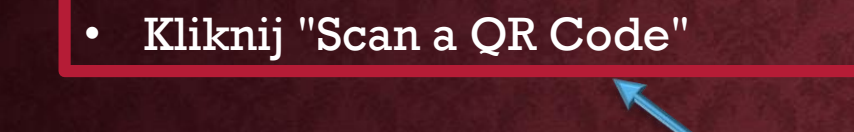

Zezwalaj aplikacji uwierzytelniającej na dostęp do aparatu w telefonie

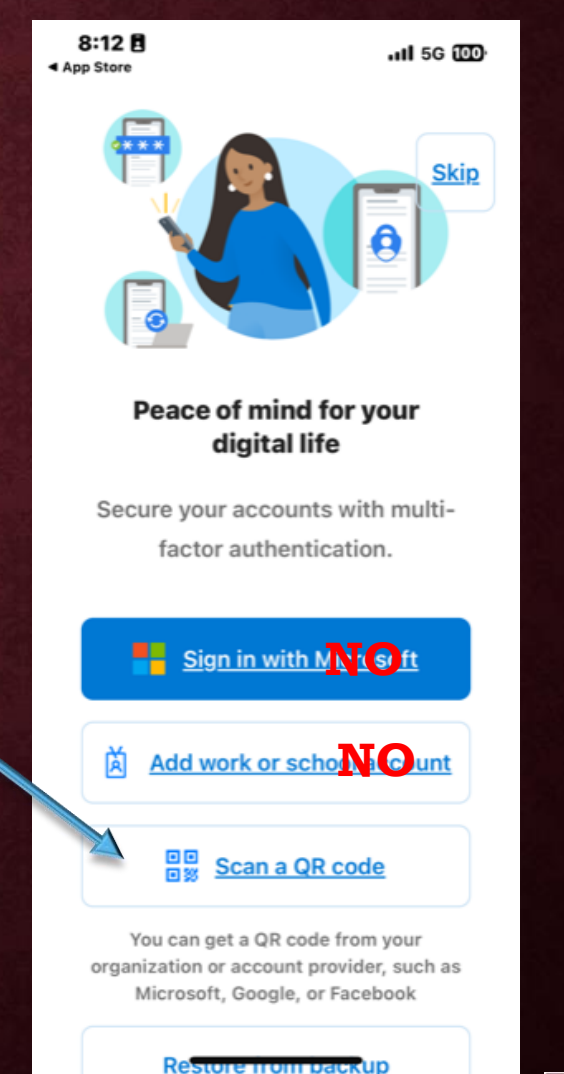

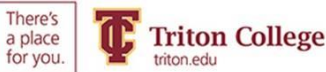

### Na komputerze

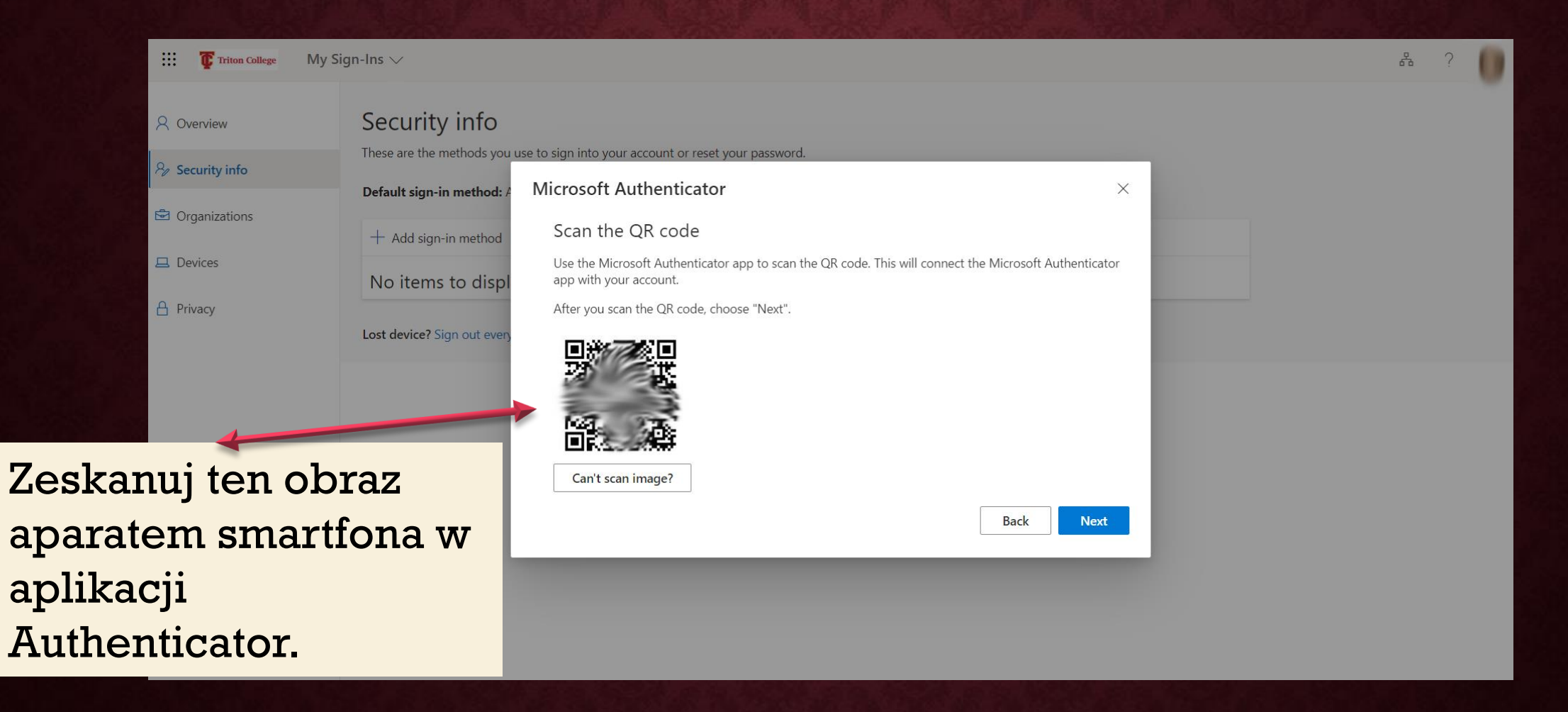

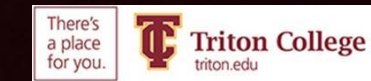

## SPRAWDŹ SWÓJ TELEFON I KLIKNIJ "APPROVE"

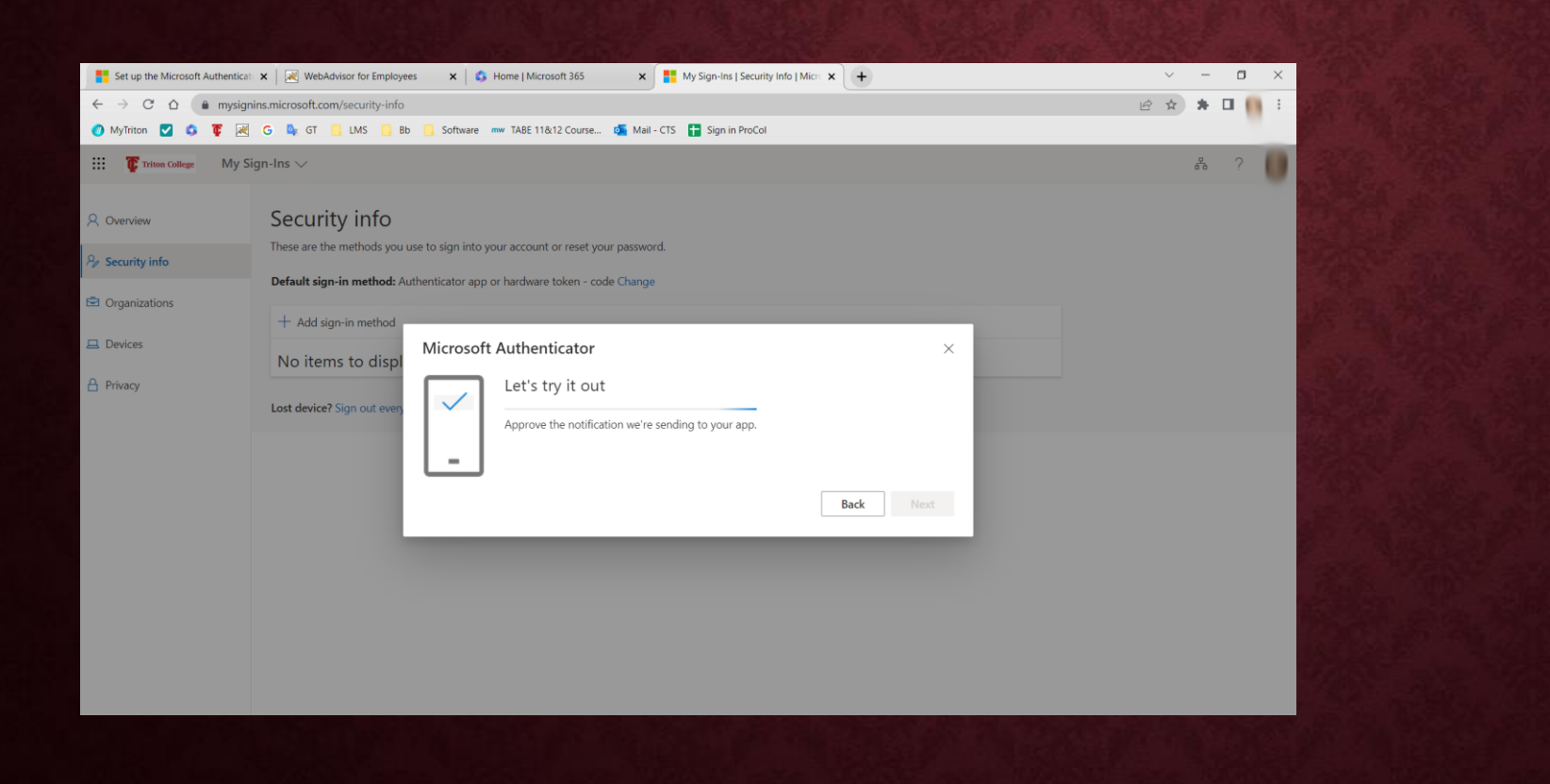

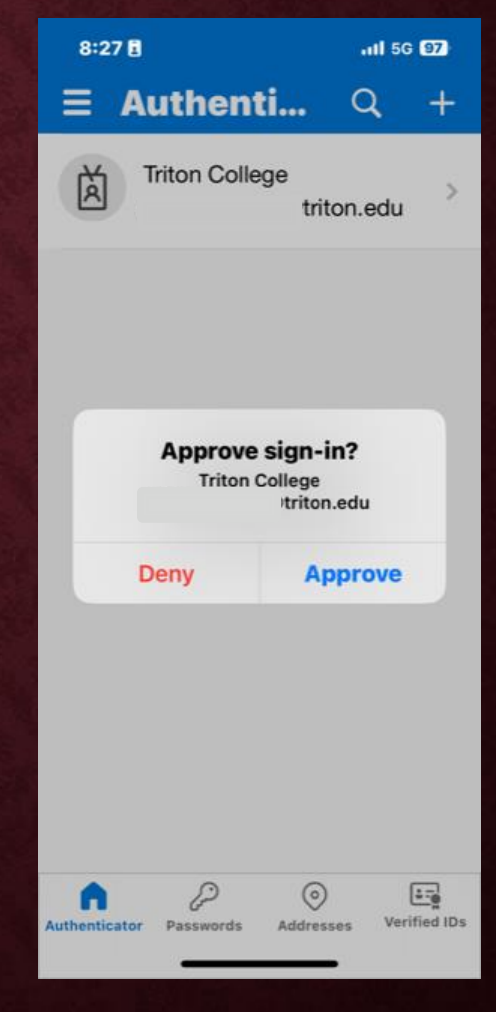

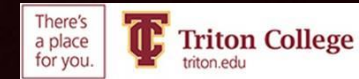

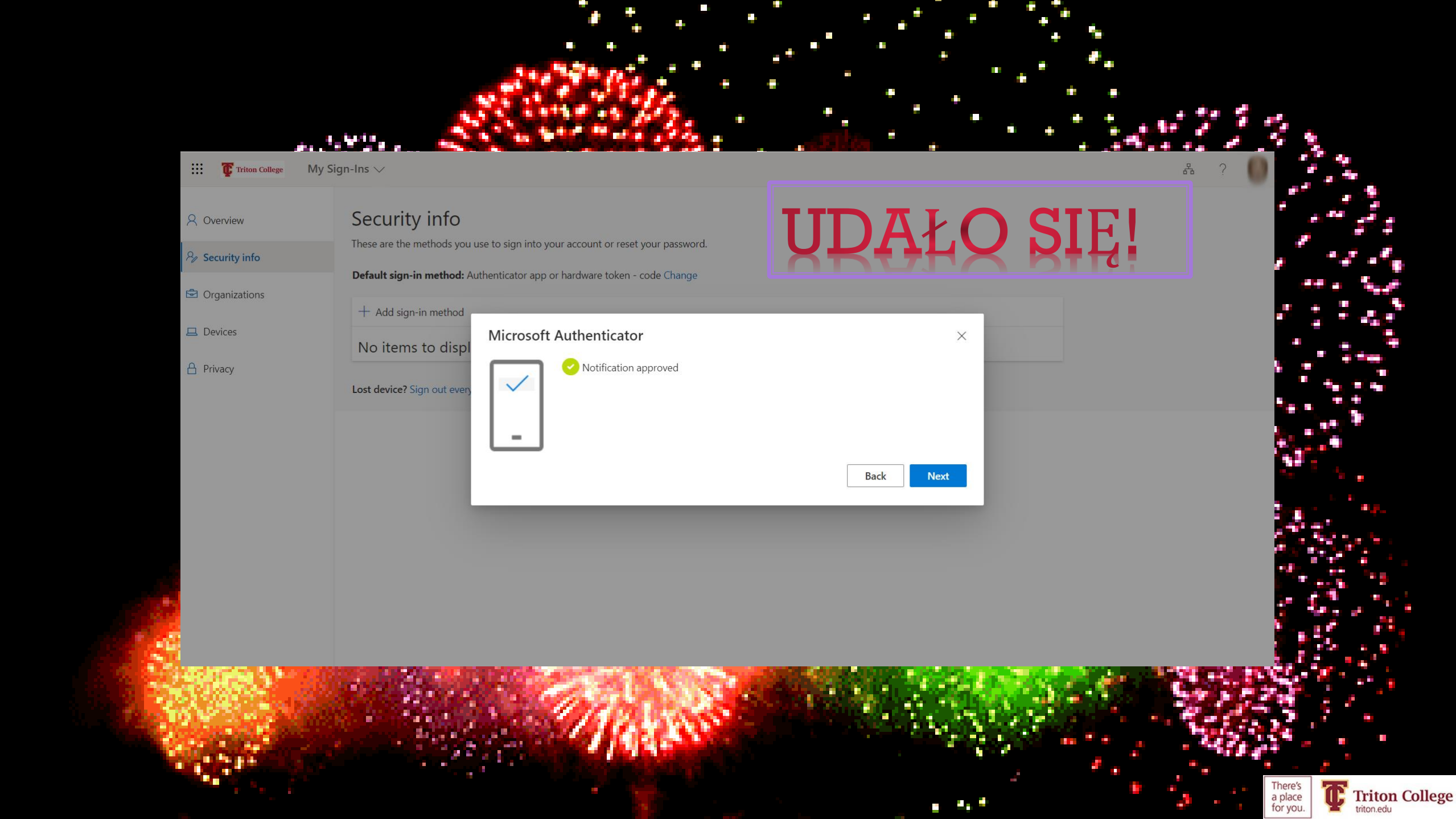

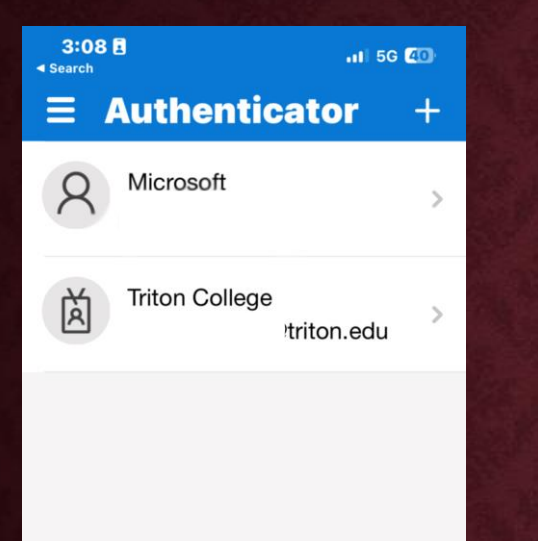

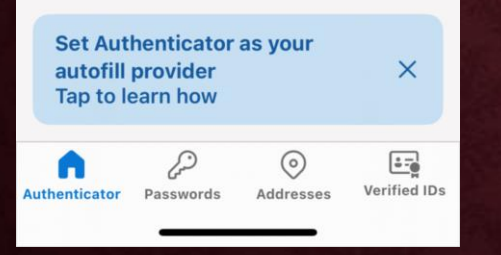

Za każdym razem gdy zostaniesz poproszony o uwierzytelnienie, otwórz aplikację uwierzytelniającą (Authenticator app), kliknij swój adres e-mail i wprowadź podany kod aby zalogować się do swojego emaila szkolnego.

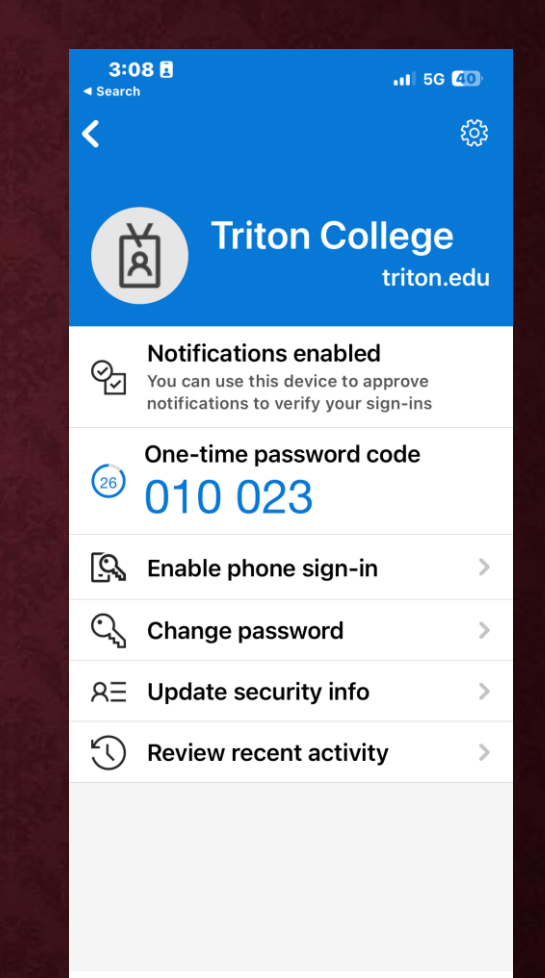

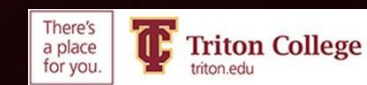